## How to Apply for an Initial License

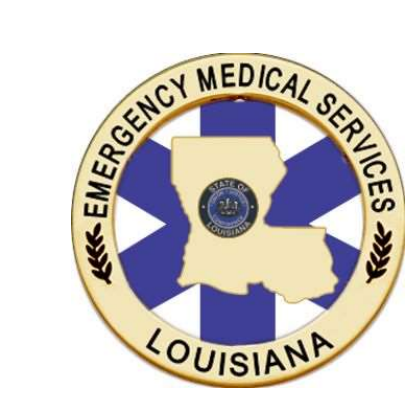

Spring 2019

- Open an internet browser (e.g. Google Chrome, Microsoft Edge, Mozilla Firefox) of your choice.
- Log in to your account at: <u>https://labems.ldh.la.gov</u> using the Login ID and Password you selected when you created your account.
- 3) If you have forgotten your ID or Password, use the appropriate links to recover your information.

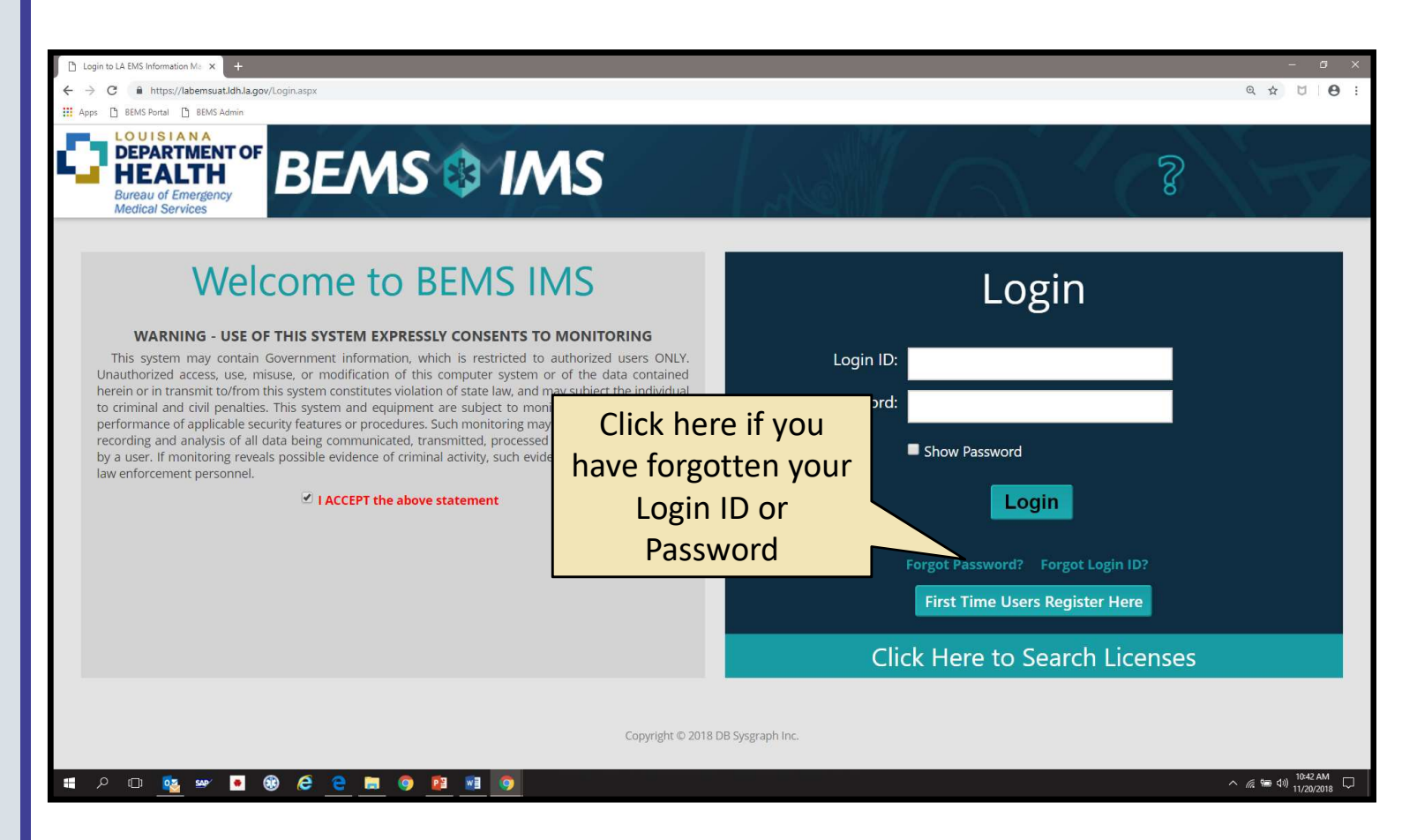

- 4) This page is the Main Menu of the new IMS
- 5) In order to apply for any license, click the application link.

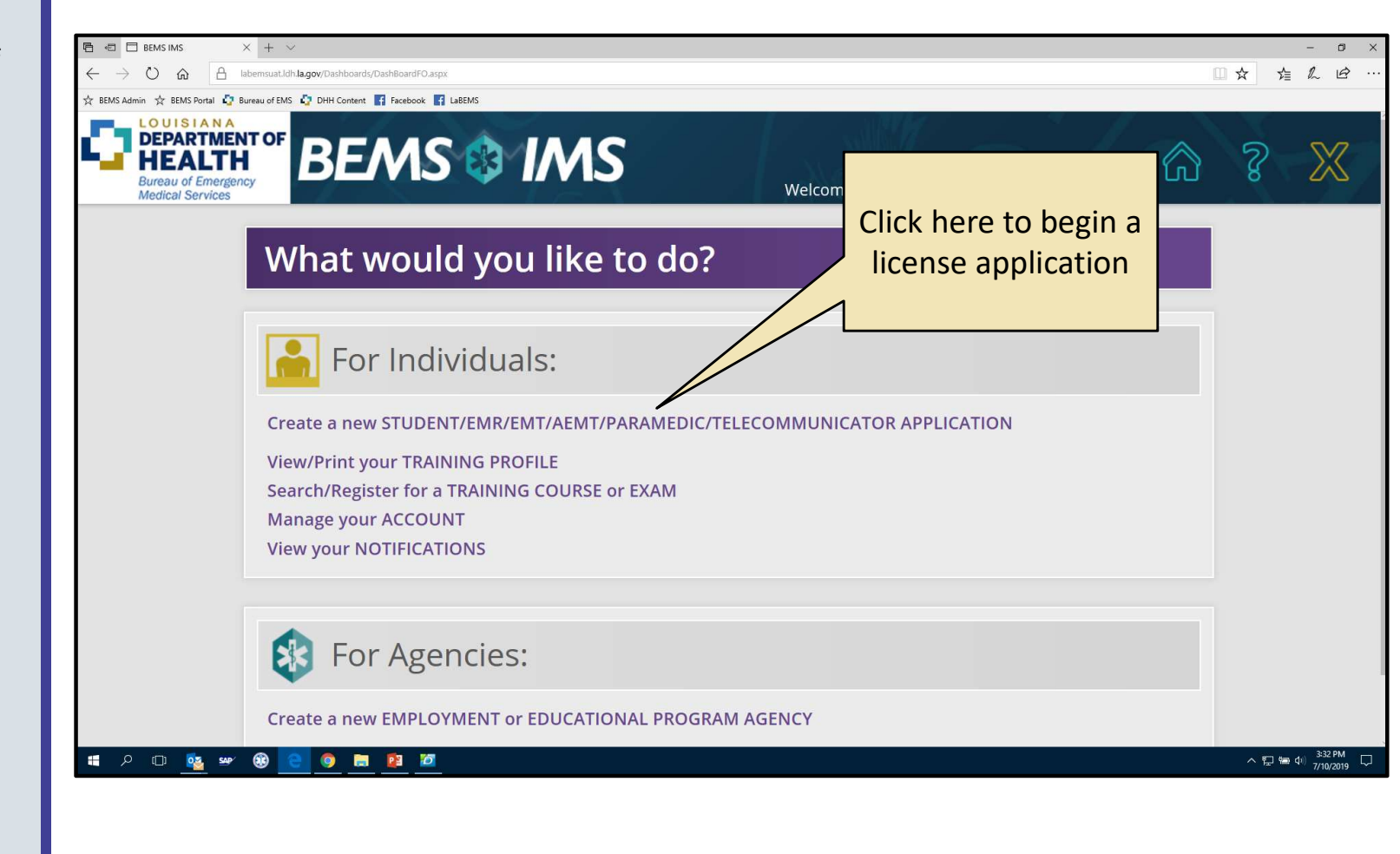

- 6) Complete all Demographic Information.
- To proceed through the application, click the green forward arrow at the bottom of each page.

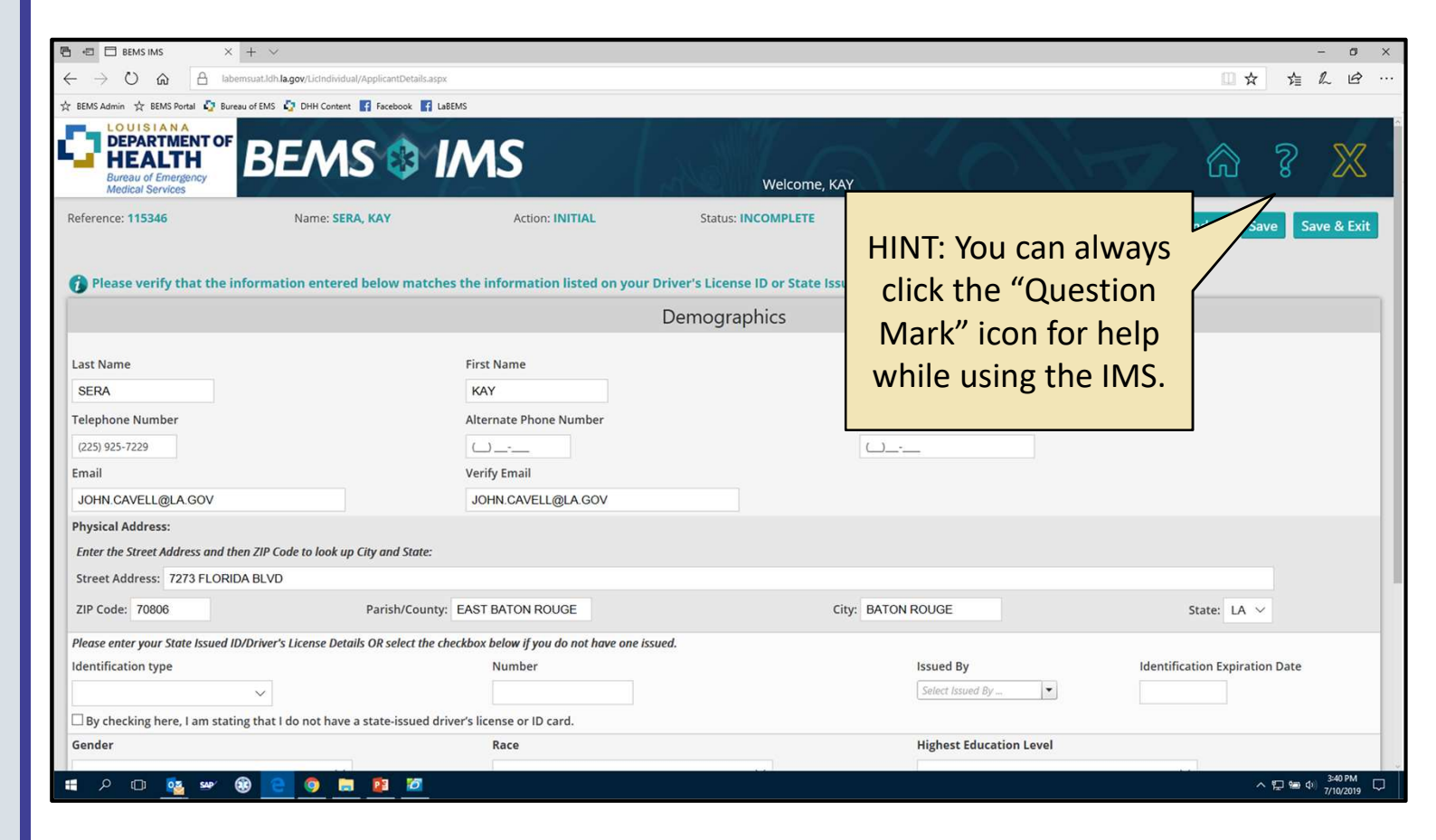

- 8) Select the type of license.
- 9) To proceed through the application, click the green forward arrow at the bottom of each page.

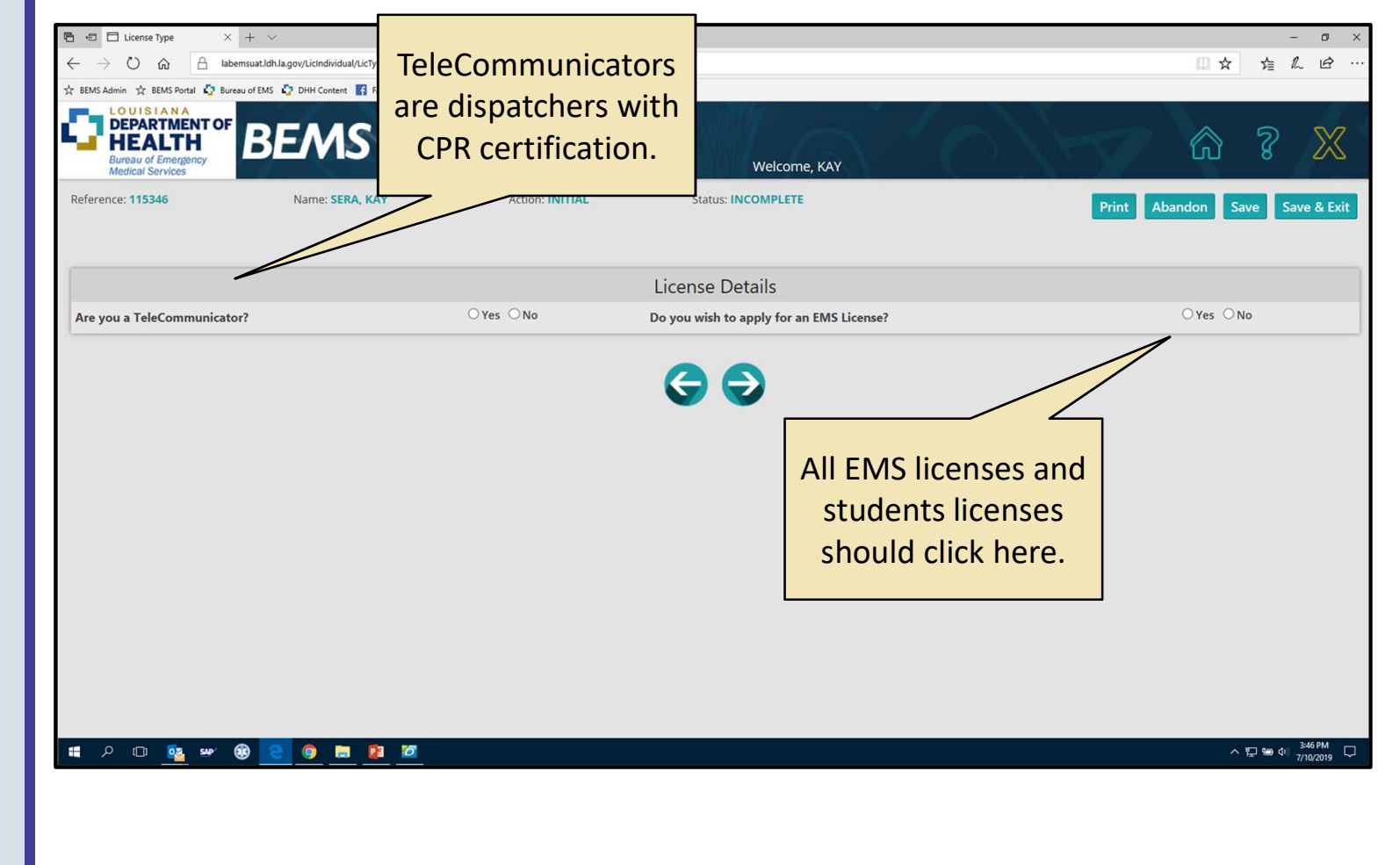

- 10) Select the license level.
- 11) Complete selection of license details.

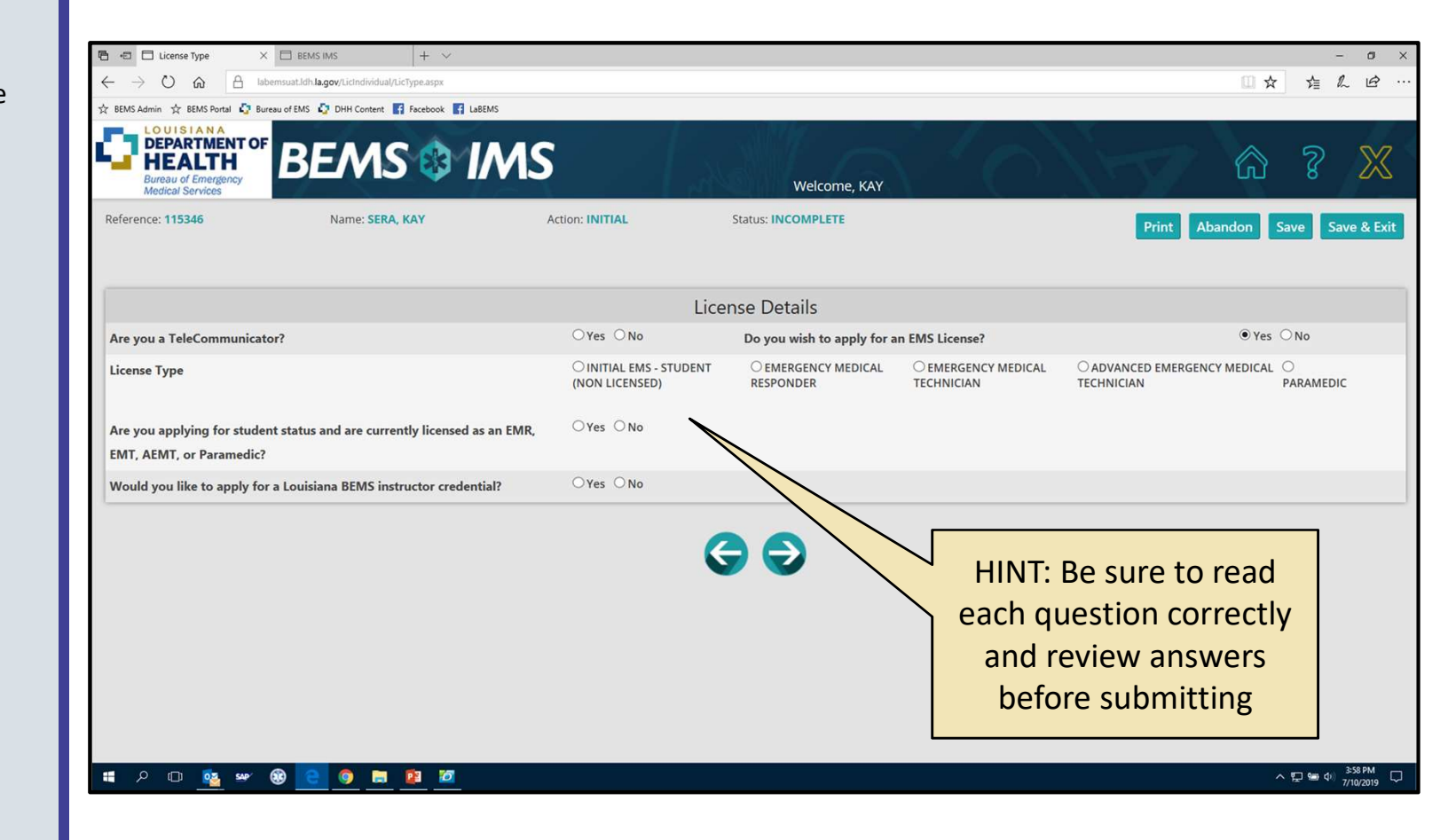

- 12) Carefully read and answer all questions.
- 13) Additional documentation may be required before proceeding to the next screen.

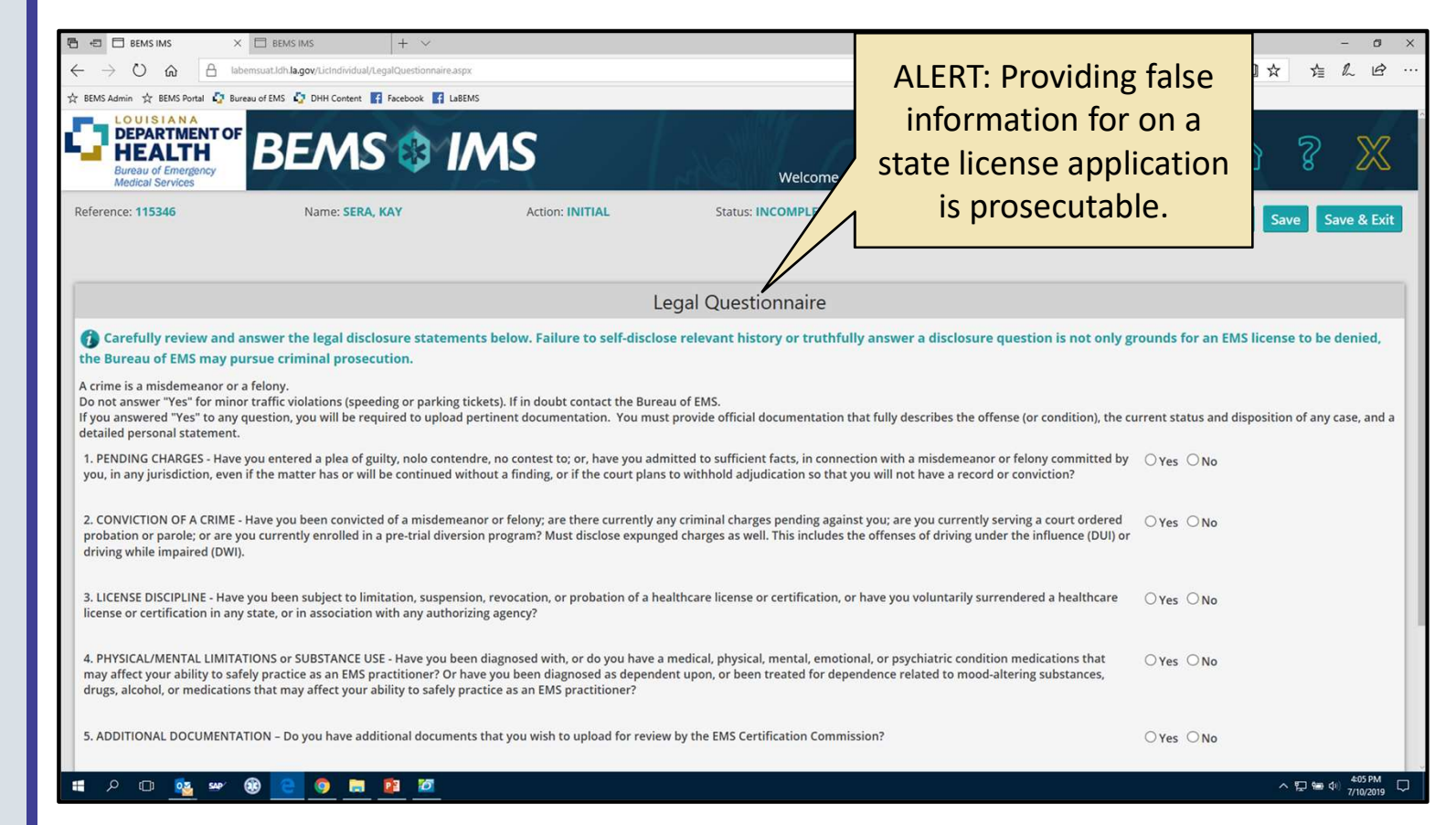

- 14) Select the correct Employment/Education Agency affiliation.
- 15) Military/Federal employees must upload supporting documentation.
- 16) Employment/Education Agencies must confirm affiliation.

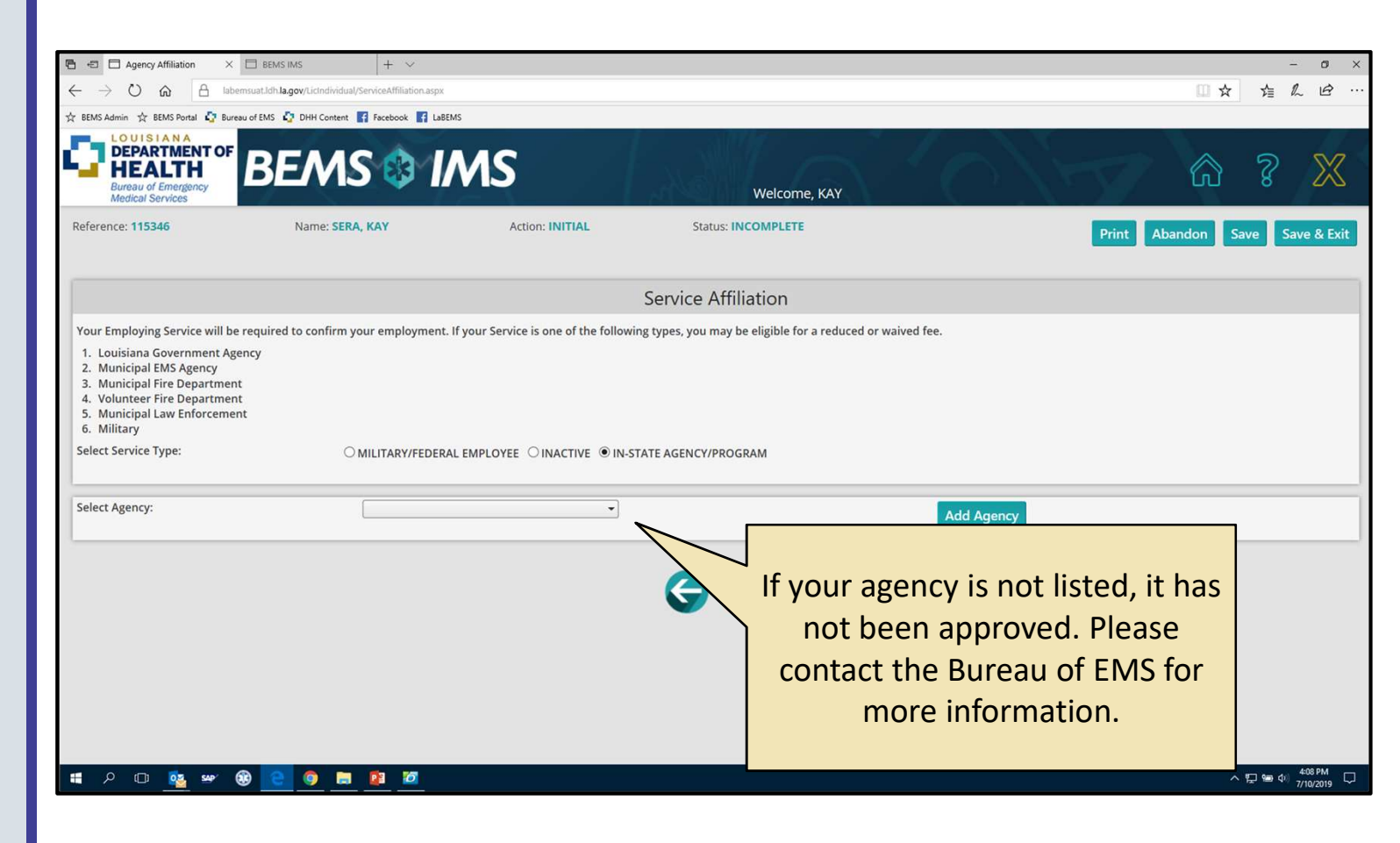

- 17) Read the affidavit and select "I Agree."
- 18) Review the application and click "Submit for Verification."

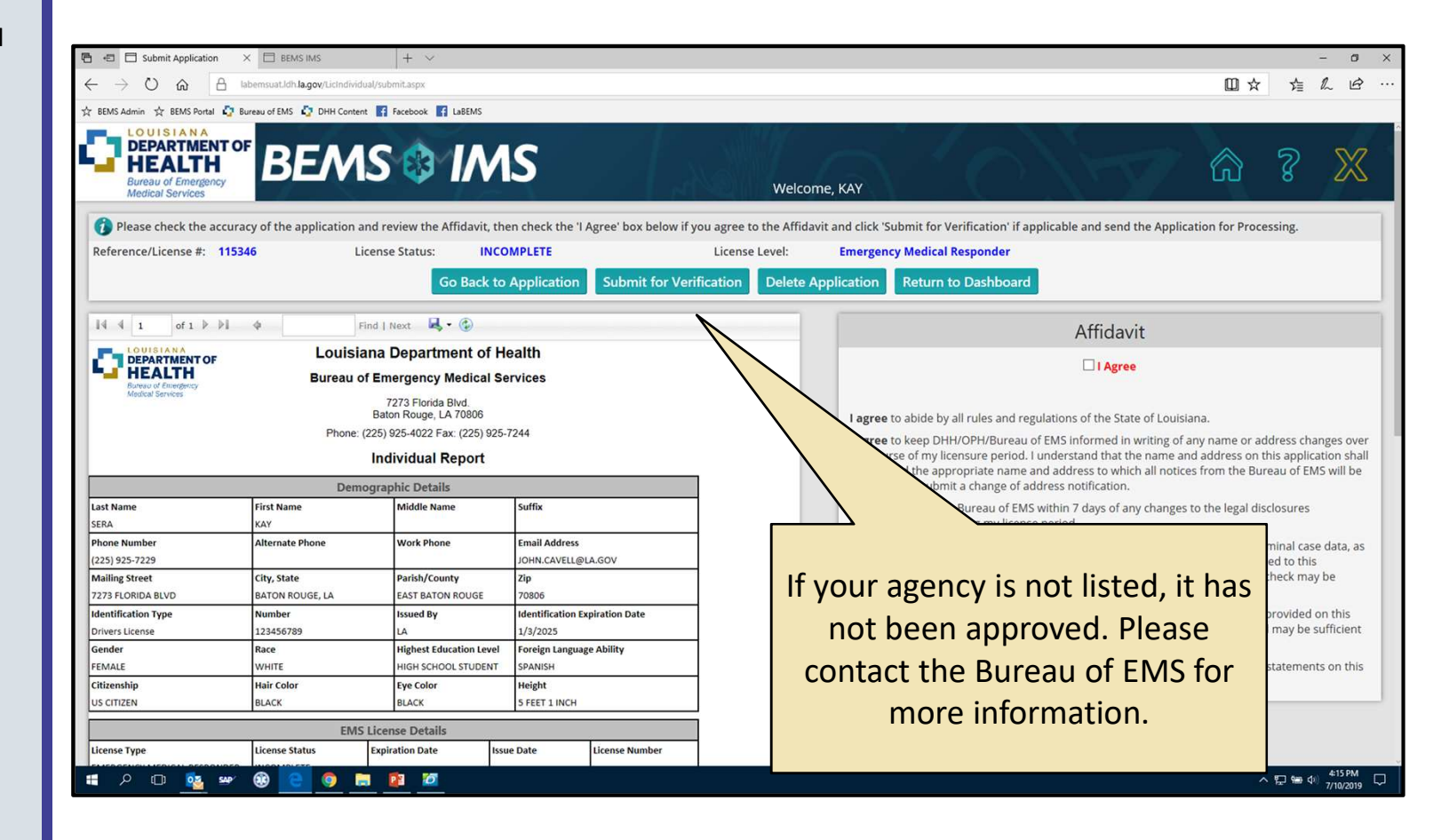

19) No further action is required until the Employing/ Educational Agency has approved the affiliation.

| ★ BEMS Admin ☆ BEMS Portal ♀ E     ↓     COUISIANA     DEPARTMENTO     HEALTH     Bureau of Emergency     Medical Services | ureau of EMS The Content Facebook LaBEMS                                                                                                    |   | ?                       | $\mathbb{X}$  |
|----------------------------------------------------------------------------------------------------|----------------------------------------------------------------------------------------------------|---|-------------------------|---------------|
|                                                                                                    | What would you like to do?                                                                                                    |   |                         |               |
|                                                                                                    | For Individuals:         View/Print your LICENSE APPLICATION (REFERENCE # 115346, STATUS: Pending Employment Verification)         View/Print your TRAINING PROFILE |   |                         |               |
|                                                                                                    | Search/Register for a TRAINING COURSE or EXAM<br>Manage your ACCOUNT<br>View your NOTIFICATIONS                                                                     |   |                         |               |
|                                                                                                    | Image: Status Will       Your License Status Will         Create a new EMPLOYMENT or EDUCATIONAL PR       Always be visible on your         IMS Homepage.           |   |                         |               |
| # A @ 🤷 🛩                                                                                                    | 89 <u>2</u> 9 <u>8</u> <u>2</u>                                                                                                    | ^ | 記 幅 (小) <sup>4:18</sup> | 3 PM<br>/2019 |

- 20) Once an agency has approved the affiliation, the license application will be made available to process for payment.
- 21) Click "Pay your License Application" to begin the payment process.

| 🖻 🖅 🗖 BEMS IMS                                                     | X + ~                                                                                                    |     | -                                                                                           | ø ×  |
|--------------------------------------------------------------------|----------------------------------------------------------------------------------------------------|-----|---------------------------------------------------------------------------------------------|------|
| $\leftrightarrow$ ) $\odot$ $\Leftrightarrow$ )                    | labemsuat.ldh.la.gov/Dashboards/DashboardFO.aspx                                                                                                    | □ ☆ | ☆ &                                                                                         | B    |
| ☆ BEMS Admin ☆ BEMS Portal 🧔                                       | Bureau of EMS 🧔 DHH Content 🛐 Facebook 🛐 La8EMS                                                                                                    |     |                                                                                             |      |
| DEPARTMENT OF<br>HEALTH<br>Bureau of Emergency<br>Medical Services |                                                                                                    | ଜ   | ?                                                                                           | X    |
|                                                                    | What would you like to do?                                                                                                    |     |                                                                                             |      |
|                                                                    | For Individuals:                                                                                                    |     |                                                                                             |      |
|                                                                    | Pay your LICENSE APPLICATION (REFERENCE # 115346, STATUS: Pending Payment)<br>View/Print your TRAINING PROFILE<br>Search/Register for a TRAINING COURSE or EXAM<br>Manage your ACCOUNT<br>View your NOTIFICATIONS<br>Notice: The License |     |                                                                                             |      |
|                                                                    | For Agencies:                                                                                                    |     |                                                                                             |      |
|                                                                    | Create a new EMPLOYMENT or EDUCATIONAL PROGRAM AGENCY                                                                                                    |     |                                                                                             |      |
|                                                                    |                                                                                                    |     |                                                                                             |      |
| 📲 🏳 🗇 💁 🛥                                                          | 8 C 🔞 📾 😰                                                                                                    | ^   | 日<br>日<br>日<br>日<br>日<br>日<br>日<br>日<br>日<br>日<br>日<br>日<br>日<br>日<br>日<br>日<br>日<br>日<br>日 | AM 🖓 |
|                                                                    |                                                                                                    |     |                                                                                             |      |

- 22) Click the "Pay" button.
- 23) The browser will be redirected to a payment site.

| Dennis page dennis                                                                        | S Portal D Bureau of FMS                                                                                         | DHH Content K Facebook K                                                                                                    | aRFMS                                                                         |             |                                                                                   | 6 |   |   |
|-------------------------------------------------------------------------------------------|----------------------------------------------------------------------------------------------------|----------------------------------------------------------------------------------------------------|-------------------------------------------------------------------------------|-------------|-----------------------------------------------------------------------------------|---|---|---|
| LOUISIA                                                                                   | N A                                                                                                    | - one content ing raceoook ing t                                                                                                    |                                                                               | -7          |                                                                                   |   |   |   |
| DEPARTI<br>HEAL<br>Bureau of Em<br>Medical Servi                                          | TH<br>bergency<br>ices                                                                                           | EMS 🕸 I                                                                                                    | MS                                                                            | $T_{\rm s}$ | Welcome, KAY                                                                      |   | ş | Σ |
| Below is an invoice for payment of                                                        |                                                                                                    | The Invoice may be<br>downloaded and printed                                                                                                    |                                                                               |             | Invoice                                                                           |   |   |   |
|                                                                                           |                                                                                                    |                                                                                                    |                                                                               |             | n. Click "Exit & Pay Later" to exit the application and return later for payment. |   |   |   |
| Invoice Num                                                                               | nber: 00003                                                                                                    | as a                                                                                                    | .PDF file                                                                     |             |                                                                                   |   |   |   |
| Amount Due                                                                                | e: \$10.00 -                                                                                                    |                                                                                                    |                                                                               | Paul        | Evit 9. Pay Later                                                                 |   |   |   |
|                                                                                           |                                                                                                    |                                                                                                    |                                                                               |             |                                                                                   |   |   |   |
|                                                                                           |                                                                                                    |                                                                                                    |                                                                               | Pay         | CALL OF PAY Later                                                                 |   |   |   |
| Id d 1 of<br>COVISIANA<br>DEPARTMENT<br>HEALTH<br>Bareau of Prengeng<br>Medical Services  | ı⊧⊧⊧∳<br>πor Lou<br>, Burea                                                                                      | Find   Next 🗟 •<br>nisiana Department of<br>au of Emergency Medical                                                                                                    | Health<br>Services                                                            | ray         |                                                                                   |   |   |   |
| U I I of :<br>COUSIANA<br>DEPARTMEN<br>HEALTH<br>Reveu of Pringen;<br>Medical Services    | 1 Ϸ ϷΙ Φ<br>TOF LOU<br>Burea<br>Pho                                                                              | Find J Next<br>Find J Next<br>Fisiana Department of<br>au of Emergency Medical<br>7273 Florida Blvd.<br>Baton Rouge, LA 70806<br>one: (225) 925-4022 Fax: (225) 9                                                                                                    | Health     Services                                                           |             |                                                                                   |   |   |   |
| Id d 1 of<br>COUISIAN<br>DEPARTMEN<br>HEALTH<br>Needs Sonies                              | 1 ▷ ▷ ↓ ↓<br>TOF LOU<br>, Burea<br>Pho<br>000031                                                                 | Find ] Next<br>Find ] Next<br>Fi | Health     Services     125-7244     [7/10/2019                               |             |                                                                                   |   |   |   |
| Id d 1 of<br>CUISIAN<br>DEPARTMEN<br>HEALTH<br>Necus Scritts<br>Invoice #<br>Reference No | 1 ▶ ▶1 ↓<br>T OF Lou<br>9 Burea<br>Pho<br>000031<br>115346                                                       | Find   Next<br>iisiana Department of<br>au of Emergency Medical<br>7273 Florida Bivd.<br>Baton Rouge, LA 70806<br>one: (225) 925-4022 Fax: (225) 92<br>Invoice Date<br>Phone                                                                                                    | Health     Services  25-7244  7/10/2019  (225) 935-7229                       |             |                                                                                   |   |   |   |
| INVOICE #                                                                                 | 1 P PI +<br>TOF LOU<br>Pho<br>000031<br>115346<br>SERA KAY                                                       | Find J Next<br>iisiana Department of<br>au of Emergency Medical<br>7273 Florida Bvd.<br>Baton Rouge, LA 70806<br>ne: (225) 925-4022 Fax: (225) 9<br>Invoice Date<br>Phone                                                                                                    | Pealth<br>Services          125-7244         7/10/2019         (225) 925-7229 |             |                                                                                   |   |   |   |
| Invoice #<br>Reference No<br>Name<br>Address                                              | 1 P PI + Lou<br>Tor Lou<br>Pho<br>000031<br>115346<br>SERA, KAY<br>7273 FLORIDA BLVD<br>BATON POINGE I A 2000    | Find J Next Control of Emergency Medical 7273 Florida Bvd. Baton Rouge, LA 70806 one: (225) 925-4022 Fax: (225) 925-4022 Fax: (225) 925-4027 Fax: (225) 925-4027 Fax: (225) 925-4027 Fax:                                                                                                    | Health     Services  25-7244  7/10/2019  (225) 925-7229                       |             |                                                                                   |   |   |   |
| Invoice #<br>Reference No<br>Name<br>Address                                              | 1 P PI +<br>Tor Lou<br>Pho<br>000031<br>115346<br>SERA. KAY<br>7273 FLORIDA BLVD<br>BATON ROUGE, LA 708<br>51000 | Find J Next<br>Find J Next<br>iisiana Department of<br>au of Emergency Medical<br>7273 Florida Blvd<br>Baton Rouge, LA 70806<br>one: (225) 925-4022 Fax: (225) 925-4022 Fax: (225) 925-4022 Fax: (225) 925-4022 Fax: (225) 925-4020 Fax: (225) 925-4020 Fax: (225) 925-400 Fax: (225) 925-400                                                                                                    | Health Services  125-7244  7/10/2019  (225) 925-7229  50.00                   |             |                                                                                   |   |   |   |

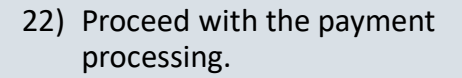

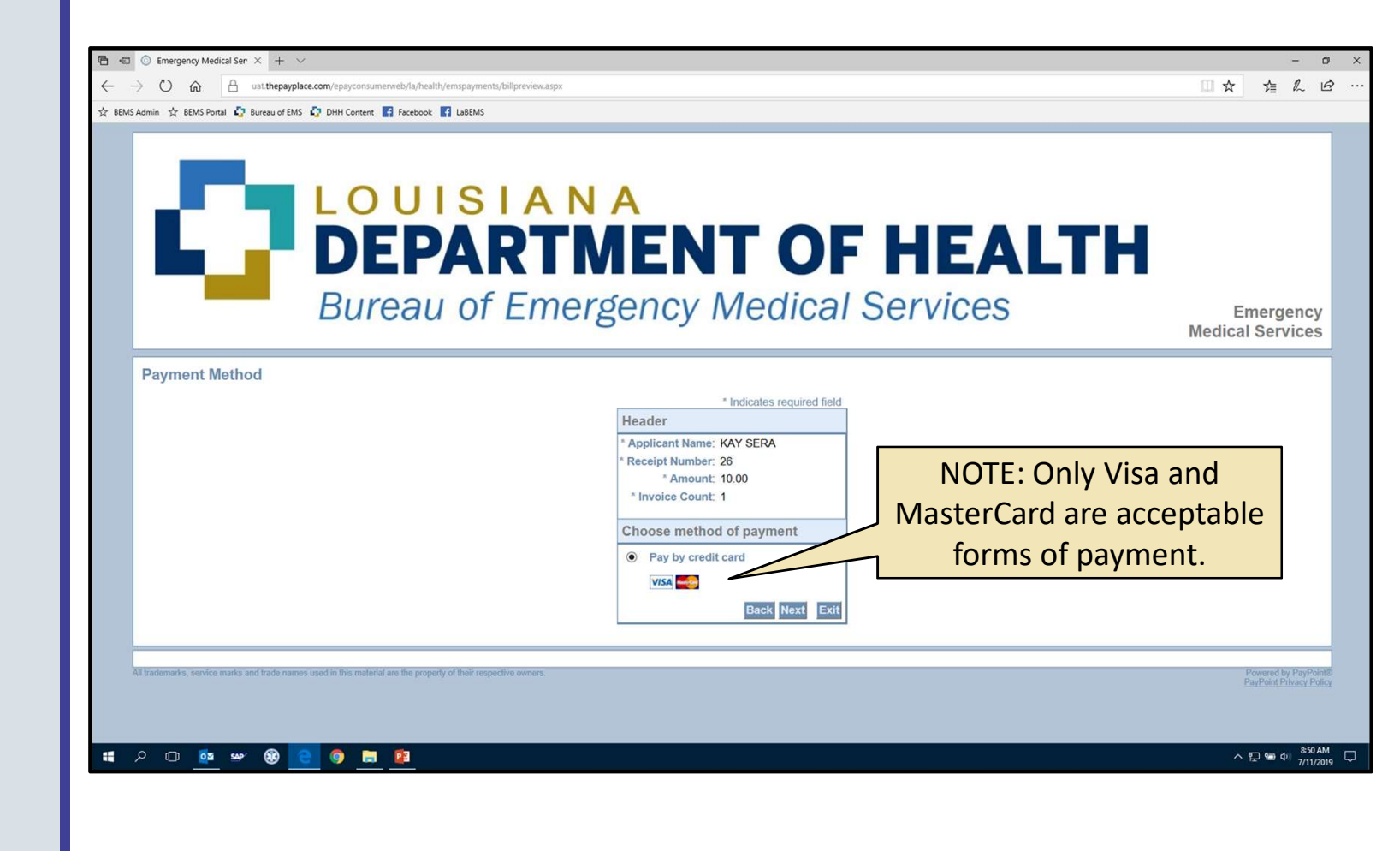

- 23) After the payment has been processed, a confirmation page appears.
- 24) A confirmation email is also sent, acknowledging that the application has bene submitted to BEMS for review and processing.
- 25) The Bureau of EMS usually processes license applications within a two-week time period.
- 26) If an application is considered incomplete, requires further information, or needs to be investigated, it will be returned for amendment and the processing time may be delayed
- 27) A returned application will be accompanied by an email explaining the reason the application was returned.

|                                                                         |                                                         |                                    |                                 |                                   |                                                 |     |       |                     | _   |
|-------------------------------------------------------------------------|---------------------------------------------------------|------------------------------------|---------------------------------|-----------------------------------|-------------------------------------------------|-----|-------|---------------------|-----|
| B ← BEMS IMS × +                                                        | - v                                                     |                                    |                                 |                                   |                                                 |     |       | - a ×               | 100 |
| $\leftarrow$ $\rightarrow$ $\circlearrowright$ $\textcircled{abernsul}$ | at.ldh. <b>la.gov</b> //OnlinePaymentConfirmation.aspx? | c=2&m=%22%22&o=19071108361828&t=10 | 10.00&d=7%2f11%2f2019&z=990091& | t=MC&hash=C0BC2D67889118EE1FCFDE7 | F767802A422A15B66&i=s1jmdq3qf0ofqfekq2y1t1v3-26 | □ ☆ | ∽≣    | L &                 | •   |
| 🔅 BEMS Admin 🔆 BEMS Portal 🞝 Bureau of                                  | f EMS 🧔 DHH Content 📑 Facebook 📑 Lat                    | EMS                                |                                 |                                   |                                                 |     |       |                     |     |
| DEPARTMENT OF<br>HEALTH<br>Bureau of Emergency<br>Medical Services      | BEMS 🕸 I                                                | MS                                 | We                              | lcome, KAY                        | 0/7                                             | බ   | Ş     | $\mathbb{X}$        |     |
|                                                                         |                                                         |                                    | Payment Confirma                | ition                             |                                                 |     |       |                     |     |
|                                                                         | Payment Processed:                                      | III Payment Successful III         |                                 |                                   |                                                 |     |       |                     |     |
|                                                                         | Confirmation Number:                                    | 19071108361828                     |                                 |                                   |                                                 |     |       |                     |     |
|                                                                         | Invoice Amount Paid:                                    | \$10.00                            |                                 |                                   |                                                 |     |       |                     |     |
|                                                                         | Payment Submission Date:                                | 7/11/2019                          |                                 |                                   |                                                 |     |       |                     |     |
|                                                                         | Authorization Code:                                     | 990091                             |                                 |                                   |                                                 |     |       |                     |     |
|                                                                         | Invoice No.                                             | Reference/License #                |                                 | Name                              | Amount                                          |     |       |                     |     |
|                                                                         | 000031                                                  | 115346                             |                                 | SERA, KAY                         | \$10.00                                         |     |       |                     |     |
|                                                                         | Total Amount Paid: \$10.00                              |                                    |                                 |                                   |                                                 |     |       |                     |     |
|                                                                         |                                                         |                                    | Print Home                      | The Paymer                        | nt Confirmation                                 |     |       |                     |     |
|                                                                         | page can be printed as a                                |                                    |                                 |                                   |                                                 |     |       |                     |     |
|                                                                         |                                                         |                                    |                                 | re                                | ceipt.                                          |     |       |                     |     |
|                                                                         |                                                         |                                    | Copyright © 2019 DB Sysgraph    | Inc.                              |                                                 |     |       |                     |     |
| 🚛 P 🗆 💁 🛩 🛞                                                             | 2 9 🖿 😫                                                 |                                    |                                 |                                   |                                                 | ^   | 🖵 🍋 ቀ | 854 AM<br>7/11/2019 |     |

- 28) After the application has been reviewed and approved by BEMS, the individual is licensed.
- 29) Any further changes/updates to the license should be performed by "Revising" the license application.
- 30) Six months before the license expiration, a "Renew" link will be available.

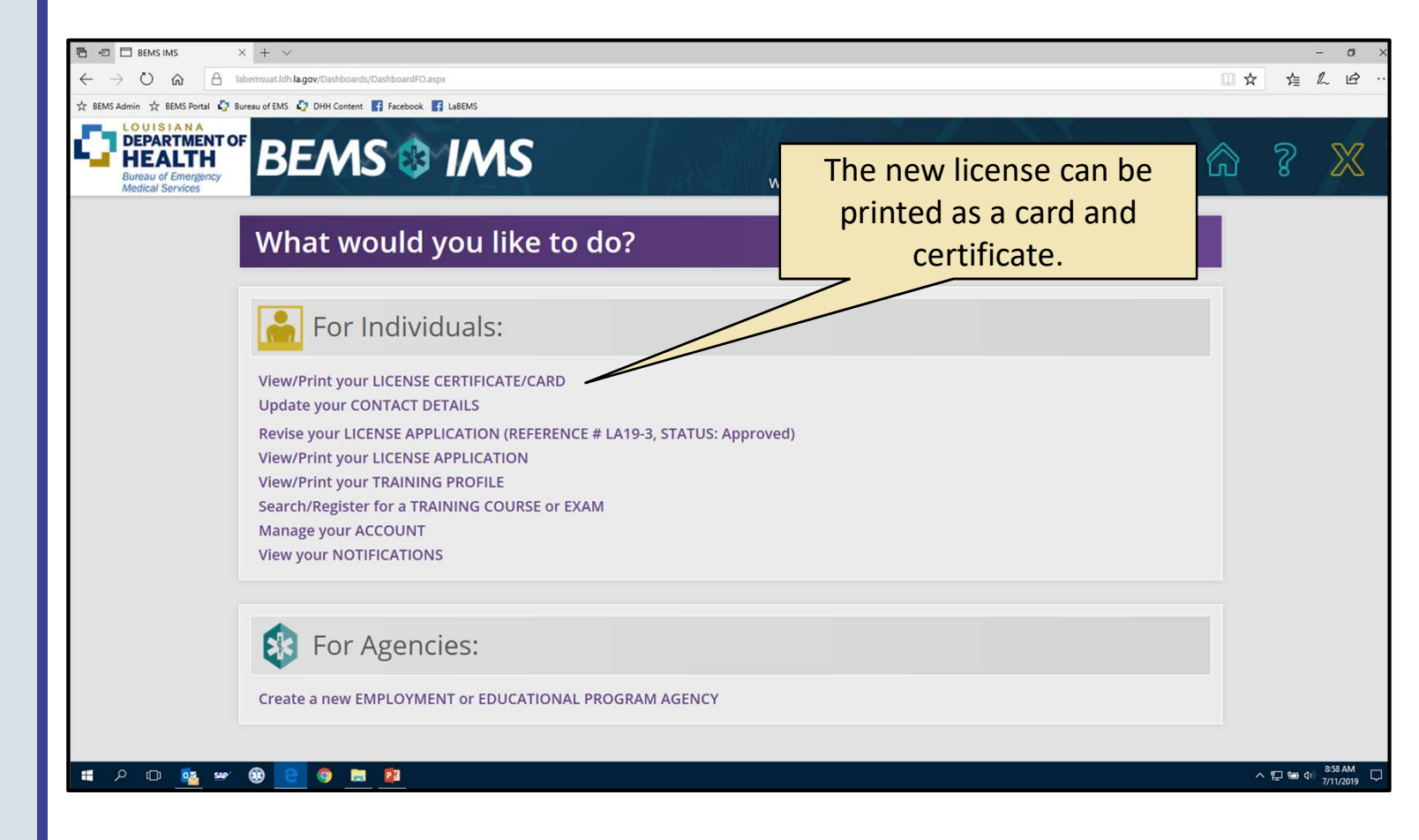